### <u>วิธีการใช้งานระบบการให้บริการ E-Services การเข้าสู่หน้าเว็บไซต์ E-Services</u>

๑. เปิดโปรแกรม Browser

๒. พิมพ์ ชื่อหน่วยงาน หรือ URL ของเว็บไซต์หน่วยงาน <u>https://www.obtkoksator.go.th/index/</u> และ คลิก Enter จะ ปรากฏหน้าหลักของเว็บไซต์

- ๓. สังเกต Banner บริการประชาชนออนไลน์ E-Service จะอยู่ด้านซ้ายข้างล่าง
- ๔. คลิกที่ Banner "eService" จะอยู่ด้านซ้ายข้างล่าง จะเข้าสู่หน้า
- และเลือกคำร้องตามหัวข้อที่ต้องการเลือก เพื่อเลือกหัวข้อที่ต้องการได้เลย

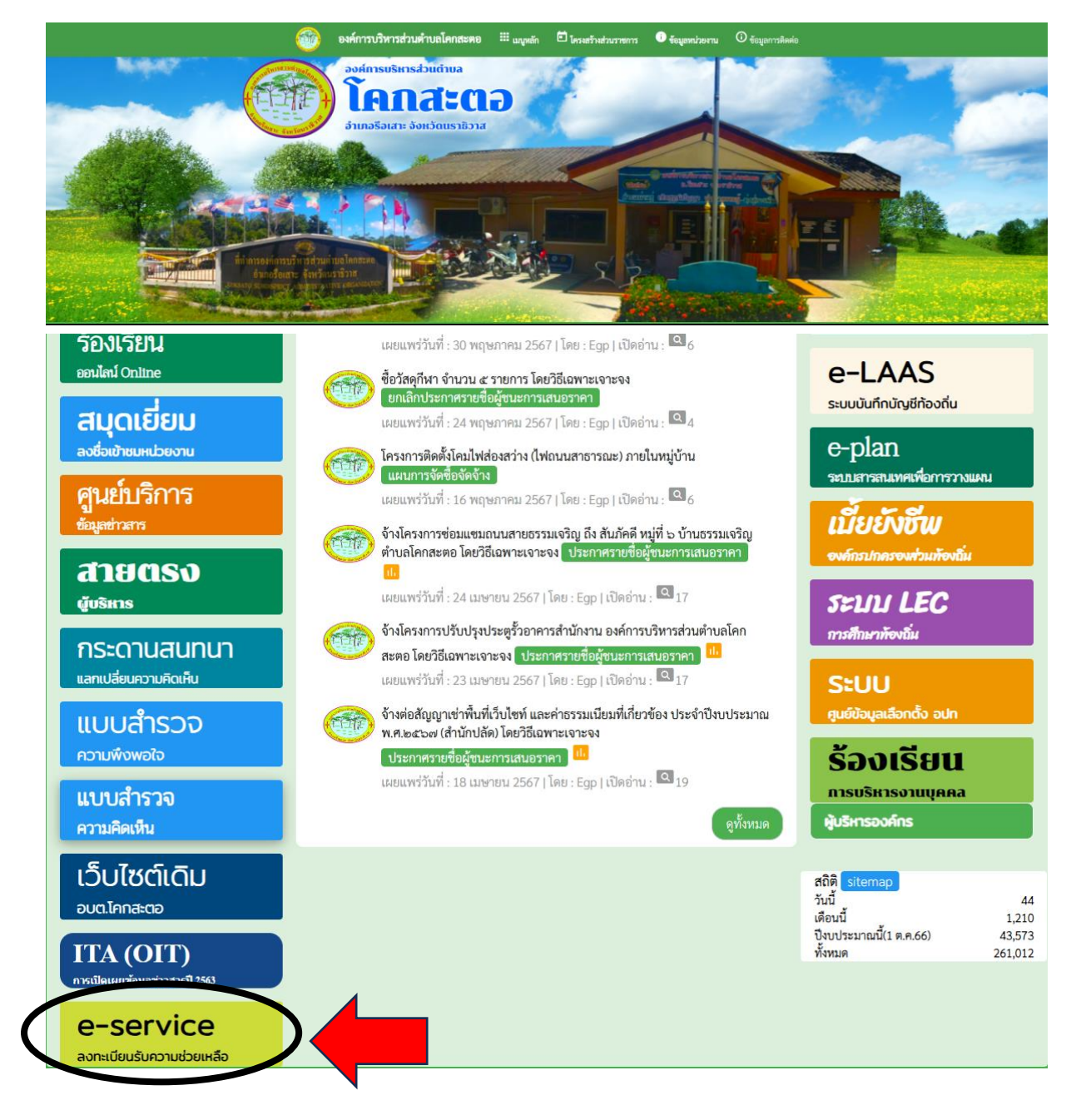

# ๖. เลือกหัวข้อที่ต้องการรับบริการ หรือช่องทางการแจ้ง

| ะบบบริการออนไลน์เพิ่มเติม                                                                                                    |                                                                                                    |                                                                                               |                                                       |
|----------------------------------------------------------------------------------------------------|----------------------------------------------------------------------------------------------------|-----------------------------------------------------------------------------------------------|-------------------------------------------------------|
| <b>ช่องทางร้องเรียน</b><br>การบริหารงานุคคล                                                                                                    | <b>แบบคำร้อง</b><br>ขอวันความช่วยเหลือของประชาชน                                                                                          | ระบบขอความอนุเคราะห์<br>น้ำเพื่ออุปโภคบริโภค                                                  | <b>แบบฟอร์มรับสมัคร</b><br>นักเรียนศูนย์พัฒนาเด็กเล็ก |
| <b>แบบคำร้อง</b><br>ขอตัดตันไม้และจัดเก็บกิ่งไม้                                                                                                    | แบบคำร้อง<br>ขอรับบริการถังขยะ                                                                                                    | แบบคำร้องขอซ่อมไฟฟ้า<br>โคมไฟฟ้าสาธารณะ                                                       | <b>จองคิวออนไลน์</b><br>เพื่อเข้ารับบริการจากหน่วยงาน |
|                                                                                                    | E-s                                                                                                    | services                                                                                      |                                                       |
|                                                                                                    | າະບົບບາກາ                                                                                                    | USED TOTA ONLINE                                                                              |                                                       |
| รายละเอียดการโห้บริการดังนี้<br>1.การไห้คำแนะนำด้านกฎหมายที่เ<br>2.การไห้คำปรึกษาแนะนำการขึ้นท<br>3.การขอใช้บริการ (หอประชุม อาศ<br>4.การชำระภาษีบำรุงองค์การบริหา<br>ตู่มือการใช้งานระบบ E-services | กี่ยวข้องกับการปฏิบัติงานตามอำนาจหน้<br>ะเบียนและการชำระภาษีองค์การบริหารเ<br>การ สถานที่ เครื่องจักรกล งานบรรเทาสาย<br>เรส่วนตำบลโคกสะตอ | าที่ขององค์การบริหารส่วนตำบลโคกสะตย<br>ส่วนตำบลโคกสะตอ<br>รารณภัย) ในความดูแลขององค์การบริหาร | )<br>เส่วนตำบลโคกสะตอ                                 |
| ข้อมูลทั่วไป                                                                                                    |                                                                                                    |                                                                                               |                                                       |
| คำนำหน้า                                                                                                    | ชื่อ                                                                                                    | สกุล                                                                                          | อายุ                                                  |
| v á                                                                                                    | 14                                                                                                    |                                                                                               |                                                       |
| บ้านเลขทั                                                                                                    | หมู่ที                                                                                                    | ถนน                                                                                           |                                                       |
|                                                                                                    |                                                                                                    |                                                                                               |                                                       |
| ต่านล                                                                                                    | อำเภอ                                                                                                    | จังหวัด                                                                                       |                                                       |
|                                                                                                    |                                                                                                    | 8 N Z                                                                                         |                                                       |
| หมายเลขบัตรประจำตัวประชาช                                                                                                    | น                                                                                                    | ไทรศัพท์                                                                                      |                                                       |
| นออลที่สามารถติดต่อได้                                                                                                    |                                                                                                    |                                                                                               |                                                       |
| คำนำหน้า                                                                                                    | ชื่อ                                                                                                    | สกุล                                                                                          | เบอร์โทรศัพท์                                         |
|                                                                                                    |                                                                                                    |                                                                                               |                                                       |
|                                                                                                    |                                                                                                    |                                                                                               |                                                       |
| มีความประสงค์ให้ องค์การบริหารเ                                                                                                    | ส่วนตำบลโคกสะตอ ดังนี้                                                                                                    |                                                                                               |                                                       |
| กรุณาเลือกรายการที่ต้องการ                                                                                                    |                                                                                                    |                                                                                               | ~                                                     |
| รายละเอียดการให้ความช่วยเหลือ                                                                                                    |                                                                                                    |                                                                                               |                                                       |
|                                                                                                    |                                                                                                    |                                                                                               |                                                       |
|                                                                                                    |                                                                                                    |                                                                                               |                                                       |
|                                                                                                    |                                                                                                    |                                                                                               | <i>h</i>                                              |
| 1071                                                                                                    |                                                                                                    |                                                                                               |                                                       |
| la code:                                                                                                    |                                                                                                    |                                                                                               |                                                       |
| y y y y                                                                                                    |                                                                                                    |                                                                                               |                                                       |
| ขาพเจาขอรบรองวาขอความข<br>(ระบบจะทำการบันทึกหมายเลข id                                                                                                    | างตนเบนความจรงทุกบระการ<br>ภายองท่านเพื่อการตรวจสอบข้อบอ)                                                                                 |                                                                                               |                                                       |
|                                                                                                    |                                                                                                    |                                                                                               |                                                       |
|                                                                                                    | ยืนยันกา                                                                                                    | ารลงทะเบียน                                                                                   |                                                       |

๗. กรอกข้อมูลตามแบบฟอร์มที่กำหนดให้ครบถ้วน และกดข้อความ "ยื่นคำขอใช้บริการออนไลน์" ด้านล่างเพื่อส่ง ข้อมูล

| มูลการร้องเรียน คู่มือก  | าารใช้งานระบบ E-services          |                  |                  |
|--------------------------|-----------------------------------|------------------|------------------|
| คำนำหน้า                 | ชื่อ                              | สกุล             | สังกัด           |
| นาย                      | ~                                 |                  |                  |
| ื่องที่ร้องเรียน         |                                   |                  |                  |
| 🔘 การบรรจุแต่งตั้ง       | 🔵 การย้าย                         | 🔵 การโอน         | 🔵 การเลื่อนระดับ |
| 🔘 การเลื่อนขั้นเงินเดือน | เ — การสอบแข่งขัน                 | 🔵 การสอบคัดเลือก | 🔵 การคัดเลือก    |
| 🔘 การลา                  | อื่นๆ                             | _                | _                |
| เบอร์โทรศัพท์            |                                   |                  |                  |
|                          |                                   |                  |                  |
|                          |                                   |                  |                  |
| ข้าพเจ้าขอรับรองว่าข้อ   | ความข้างต้นเป็นความจริงทุกประการ  |                  |                  |
| ระบบจะทาการบนทกหมา       | ยเลข ip ของทานเพอการตรวจสอบขอมูล) |                  |                  |
| 2714                     |                                   |                  |                  |
| it code:                 |                                   |                  |                  |
|                          |                                   |                  |                  |

# <u>ภาพตัวอย่างช่องทางร้องเรียนการบริหารงานบุคคล</u>

## ภาพตัวอย่างแบบคำร้องขอรับความช่วยเหลือประชาชน

#### องค์การบริหารส่วนตำบลโคกสะตอ อำเภอรือเสาะ จังหวัดนราชิวาส

#### แบบคำร้องขอรับความช่วยเหลือประชาชน

| ข้อมูลทั่วไป คู่มือการไข้งานระบบ                                                                                                    | E-services                                                                     |          |         |
|----------------------------------------------------------------------------------------------------|--------------------------------------------------------------------------------|----------|---------|
| คำนำหน้า                                                                                                    | ชื่อ                                                                           | สกุล     | อายุ    |
|                                                                                                    |                                                                                |          |         |
| บ้านเลขที่                                                                                                    | หมู่ที่                                                                        |          | ถนน     |
|                                                                                                    |                                                                                |          |         |
| ຕຳບລ                                                                                                    | อำเภอ                                                                          |          | จังหวัด |
|                                                                                                    |                                                                                |          |         |
| หมายเลขบัตรประจำตัวประชาชา                                                                                                    | u                                                                              | โทรศัพท์ |         |
|                                                                                                    |                                                                                |          |         |
|                                                                                                    |                                                                                |          |         |
| รำเนาบัตรประจำตัวประชาชน (ไฟล<br>(Chaase File) No file chosen                                                                                                    | ล์ jpg ขนาดไฟล์ไม่เกิน 10 MB)                                                  |          |         |
| สำเนาบัตรประจำตัวประชาชน (ไฟล่<br>Choose File No file chosen<br>สำเนาทะเบียบบ้าน (ไฟล์ ico ขนาด                                                                                                    | ล์ jpg ขนาดไฟล์ไม่เกิน 10 MB)<br>ไฟล์ไม่เกิน 10 MB)                            |          |         |
| <mark>สำเนาบัตรประจำตัวประชาชน</mark> (ไฟล์<br>Choose File No file chosen<br>สำเนาทะเบียนบ้าน (ไฟล์ jpg ขนาด<br>Choose File No file chosen                                                                                                    | ล์ jpg ขนาดไฟล์ไม่เกิน 10 MB)<br>ไฟล์ไม่เกิน 10 MB)                            |          |         |
| <mark>สำเนาบัตรประจำตัวประชาชน</mark> (ไฟล่<br>Choose File No file chosen<br>สำเนา <b>ทะเบียนบ้าน</b> (ไฟล์ jpg ขนาด<br>Choose File No file chosen<br>ก <b>าพถ่าย</b> (ไฟล์ jpg ขนาดไฟล์ไม่เกิน                                                                                                | ล์ jpg ขนาดไฟล์ไม่เกิน 10 MB)<br>ໄฟล์ไม่เกิน 10 MB)<br>10 MB)                  |          |         |
| <mark>สำเนาบัตรประจำตัวประชาชน</mark> (ไฟล์<br>Choose File No file chosen<br>สำเนาทะเบียนบ้าน (ไฟล์ jpg ขนาด<br>Choose File No file chosen<br>ภาพถ่าย (ไฟล์ jpg ขนาดไฟล์ไม่เกิน<br>Choose File No file chosen                                                                                  | ล์ jpg ขนาดไฟล์ไม่เกิน 10 MB)<br>ไฟล์ไม่เกิน 10 MB)<br>10 MB)                  |          |         |
| สำเนาบัตรประจำตัวประชาชน (ไฟล<br>Choose File No file chosen<br>สำเนาทะเบียนบ้าน (ไฟล์ jpg ขนาด<br>Choose File No file chosen<br>ภาพถ่าย (ไฟล์ jpg ขนาดไฟล์ไม่เกิน<br>Choose File No file chosen<br>เอกสารอื่นๆ (ไฟล์ jpg ขนาดไฟล์ไม่                                                           | ล์ jpg ขนาดไฟล์ไม่เกิน 10 MB)<br>ไฟล์ไม่เกิน 10 MB)<br>10 MB)<br>เกิน 10 MB)   |          |         |
| สำเนาบัตรประจำตัวประชาชน (ไฟล<br><u>Choose File</u> No file chosen<br>สำเนาทะเบียนบ้าน (ไฟล์ jpg ขนาด<br><u>Choose File</u> No file chosen<br>ภาพถ่าย (ไฟล์ jpg ขนาดไฟล์ไม่เกิน<br><u>Choose File</u> No file chosen<br>เอกสารอื่นๆ (ไฟล์ jpg ขนาดไฟล์ไม่<br><u>Choose File</u> No file chosen | ล์ jpg ขนาดไฟล์ไม่เกิน 10 MB)<br>ไฟล์ไม่เกิน 10 MB)<br>i 10 MB)<br>เกิน 10 MB) |          |         |

(ระบบจะทำการบันทึกหมายเลข ip ของท่านเพื่อการตรวจสอบข้อมูล)

3379 ใส่ code:

ยื่นคำร้อง

# <u>ภาพตัวอย่างแบบคำร้องขอความอนุเคราะห์น้ำเพื่ออุปโภคบริโภค</u>

#### องค์การบริหารส่วนตำบลโคกสะตอ อำเภอรือเสาะ จังหวัดนราธิวาส

## แบบคำร้องขอความอนุเคราะห์น้ำเพื่ออุปโภคบริโภค

| ข้อมูลผู้ขอ คู่มือการใช้งา | นระบบ E-services                          |            |         |
|----------------------------|-------------------------------------------|------------|---------|
| คำนำหน้า                   | ชื่อ                                      | สกุล       | อายุ    |
|                            |                                           |            |         |
| บ้านเลขที่                 | หมู่ที่                                   |            | ถนน     |
|                            |                                           |            |         |
| ตำบล                       | อำเภอ                                     |            | จังหวัด |
|                            |                                           |            |         |
| โทรศัพท์                   |                                           |            |         |
|                            |                                           |            |         |
|                            |                                           |            |         |
| สำเนาบัตรประจำตัวประชา     | <b>าชน</b> (ไฟล์ jpg ขนาดไฟล์ไม่เกิน 10 M | B)         |         |
| Choose File No file ch     |                                           |            |         |
|                            |                                           |            |         |
|                            |                                           |            |         |
| ข้าพเจ้าขอรับรองว่าข้อ     | ความข้างต้นเป็นความจริงทุกประกา           | <b>š</b>   |         |
| (ระบบจะทาการบนทกหมา        | เยเลข ip ของทานเพอการตรวจสอบข             | อมูล)      |         |
| 7551                       |                                           |            |         |
| ใส่ code:                  |                                           |            |         |
|                            |                                           | ยื่นดำร้อง |         |
|                            |                                           | UMITION    |         |

# <u>ภาพตัวอย่างแบบฟอร์มรับสมัครเพื่อเข้าเรียนในศูนย์พัฒนาเด็กเล็กใน</u> สังกัด องค์การบริหารส่วนตำบลโคกสะตออำเภอรือเสาะ จังหวัดนราธิวาส

| ใน                                                                       | สังกัด องค์กา     | สมครเพยเขา<br>เรบริหารส่วนตำ | เรยนเนตูนยทฒน แ<br>บลโคกสะตอ อำเภอ   | ตกเสก<br>รือเสาะ จังหวัดนร <sup>,</sup> | าธิวาส   |
|--------------------------------------------------------------------------|-------------------|------------------------------|--------------------------------------|-----------------------------------------|----------|
| ข้อมูลผู้สมัคร ค่มือการใช้งานระบบ                                        | E-services        |                              |                                      |                                         |          |
| คำนำหน้า                                                                 | ชื่อ              |                              | สกุล                                 |                                         | ชื่อเล่น |
| เด็กชาย                                                                  | •                 |                              |                                      |                                         |          |
| บ้านเลขที่                                                               |                   | หมู่ที่                      |                                      | ถนน                                     |          |
| ดำบล                                                                     |                   | อำเภอ                        |                                      | จังหวัด                                 |          |
| หมายเลขบัตรประจำตัวประชาชน                                               |                   |                              | อายุ                                 |                                         |          |
| <b>ข้อมูลผู้ปกครอง</b><br>ชื่อบิดา-นามสกุล<br>ชื่อผู้อุปการะ             |                   |                              | ชื่อมารดา-นามเ<br>[<br>เบอร์โทรศัพท์ | สกุล                                    |          |
| <b>ภาพถ่ายขนาด 1 นิ้ว</b> ((ไฟล์ jpg ขนาด)<br>Choose File No file chosen | ไฟล์ไม่เกิน 10 MI | B)                           |                                      |                                         |          |
| <b>สำเนาสูติบัตร</b> (ไฟล์ jpg ขนาดไฟล์ไม่เ                              | กิน 10 MB)        |                              |                                      |                                         |          |
| Choose File No file chosen                                               |                   |                              |                                      |                                         |          |
| <b>สำเนาทะเบียนบ้าน</b> (ไฟล์ jpg ขนาดไท                                 | ปล์ไม่เกิน 10 MB) | )                            |                                      |                                         |          |
| Choose File No file chosen                                               |                   |                              |                                      |                                         |          |
|                                                                          |                   |                              |                                      |                                         |          |

# บ้าพเจ้าขอรับรองว่าข้อความข้างต้นเป็นความจริงทุกประการ (ระบบจะทำการบันทึกหมายเลข ip ของท่านเพื่อการตรวจสอบข้อมูล)

ใส่ code:

ยื่นใบสมัคร

# <u>ภาพตัวอย่างแบบคำร้อง ขอตัดต้นไม้และจัดเก็บกิ่งไม้</u>

| านำหน้า                                                                                                    | ชื่อ                                                                                                    | สกุล                                              | อายุ    |  |
|----------------------------------------------------------------------------------------------------|----------------------------------------------------------------------------------------------------|---------------------------------------------------|---------|--|
| านเลขที่                                                                                                    | หมู่                                                                                                    | 7                                                 | ถนน     |  |
| ານລ                                                                                                    | อำเ.                                                                                                    | กอ                                                | จังหวัด |  |
|                                                                                                    |                                                                                                    |                                                   |         |  |
| ารศัพท์                                                                                                    |                                                                                                    |                                                   |         |  |
| รศัพท์                                                                                                    |                                                                                                    |                                                   |         |  |
| เรศัพท์<br>ที่ตั้งหรือภาพถ่ายสถาบที่                                                                                                | <b>ที่ต้องการรับบริการ</b> (ไฟล์ ioo s                                                                              | เขาดไฟล์ไม่เกิน 10 MB )                           |         |  |
| เรศัพท์<br><b>ที่ตั้งหรือภาพถ่ายสถานที่</b><br>100se File No file chos                                                              | <b>ที่ต้องการรับบริการ</b> (ไฟล์ jpg จ<br>sen                                                                       | มนาดไฟล์ไม่เกิน 10 MB )                           |         |  |
| เรศัพท์<br><b>ที่ตั้งหรือภาพถ่ายสถานที่</b><br>าoose File No file chos                                                              | <b>ที่ต้องการรับบริการ</b> (ไฟล์ jpg ข<br>sen                                                                       | บนาดไฟล์ไม่เกิน 10 MB )                           |         |  |
| ารศัพท์<br><b>เที่ตั้งหรือภาพถ่ายสถานที่</b><br>hoose File No file chos<br><b>ข้าพเจ้าขอรับรองว่าข้อค</b> า<br>มบจะทำการบันทึกหมายเ | <b>ที่ต้องการรับบริการ</b> (ไฟล์ jpg ข<br>sen<br><b>งามข้างต้นเป็นความจริงทุกประ</b><br>ลข ip ของท่านเพื่อการตรวจสอ | มนาดไฟล์ไม่เกิน 10 MB )<br><b>การ</b><br>บข้อมูล) |         |  |

# <u>ภาพตัวอย่างระบบจองคิว การให้บริการ ONLINE</u>

|                                                                                         | ระบบจองคิว การให้บริการ ONI                  | INE  |    |
|-----------------------------------------------------------------------------------------|----------------------------------------------|------|----|
| <b>วันที่จะเข้ารับบริการ</b><br>20 ✔ มิถุนายน ✔ 2567                                    |                                              |      |    |
| ข้อบอผู้ขอรับบริการ อู่ปีออารใช้งานระบบ                                                 | E-services                                   |      |    |
| คำนำหน้า ชื่อ                                                                           | สกุล                                         | อายุ |    |
|                                                                                         |                                              |      |    |
| หมายเลขบัตรประจำตัวประชาชน                                                              | โทรศัพท์                                     |      |    |
|                                                                                         |                                              |      |    |
| มีความประสงค์ให้ องค์การบริหารส่วนตำบลโ                                                 | โคกสะตอ รับบริการดังนี้ ดังนี้               |      |    |
| กรุณาเลือกรายการที่ต้องการรับบริการ                                                     |                                              |      | ~  |
| รายละเอียดการขอรับบริการ                                                                |                                              |      |    |
|                                                                                         |                                              |      |    |
|                                                                                         |                                              |      |    |
|                                                                                         |                                              |      |    |
|                                                                                         |                                              |      | 11 |
| ข้าพเจ้าขอรับรองว่าข้อความข้างต้นเป็นค                                                  | าวามจริงทุกประการ                            |      | ĥ  |
| ข้าพเจ้าขอรับรองว่าข้อความข้างต้นเป็นผ<br>(ระบบจะทำการบันทึกหมายเลข ip ของท่านเ         | <b>าวามจริงทุกประการ</b><br>เพื่อการตรวจสอบ) |      | ĥ  |
| ข้าพเจ้าขอรับรองว่าข้อความข้างตันเป็นผ<br>(ระบบจะทำการบันทึกหมายเลข ip ของท่านเ<br>5255 | <b>าวามจริงทุกประการ</b><br>เพื่อการตรวจสอบ) |      |    |